| Main Advanced Event Logs                        | Aptio Setup – AMI<br>Thermal & Fan Security Boot | Save & Exit MEBx                                                                                           |
|-------------------------------------------------|--------------------------------------------------|----------------------------------------------------------------------------------------------------|
| System Date<br>System Time                      | [Wed 06/18/2025]<br>[21:00:07]                   | Set the Date. Use Tab to<br>switch between Date elements.<br>Default Ranges:<br>Year: 1998–9999            |
| Supermicro X13SAE<br>BIOS Version<br>Build Date | 4.2<br>12/17/2024                                | Months: 1–12<br>Days: Dependent on month<br>Range of Years may vary.                                       |
| Memory Information<br>Total Memory              | 16384 MB                                         |                                                                                                    |
|                                                 |                                                  | <pre>++: Select Screen  f↓: Select Item Enter: Select +/-: Change Opt.</pre>                               |
|                                                 |                                                  | F1: General Help<br>F2: Previous Values<br>F3: Optimized Defaults<br>F4: Save & Exit<br>F5: Keyword Search |
|                                                 | ancion 2 22 1292 Conunidat (C) 2                 | ESC: Exit                                                                                                  |

Tryk på "Delete/Del" tasten under opstart for at komme ind i Bios.

| Aptio Setup – AMI<br>Main Advanced Event Logs Thermal & Fan Security Boot Sa                                                                                                    | ave & Exit MEBx                                      |  |
|----------------------------------------------------------------------------------------------------|------------------------------------------------------|--|
| <ul> <li>ACPI Settings</li> <li>Boot Feature</li> <li>CPU Configuration</li> <li>Chipset Configuration</li> <li>HTTP Boot Configuration</li> <li>NCT6796DE Super ID Configuration</li> <li>NCT6796DE Super ID Configuration</li> <li>PCH-FW Configuration</li> <li>PCH-FW Configuration</li> <li>PCH-FW Configuration</li> <li>SATH And EST Configuration</li> <li>SATH And EST Configuration</li> <li>VMD Setup Menu</li> <li>Serial Port Console Redirection</li> <li>Trusted Computing</li> <li>USB Configuration</li> <li>Intel(R) Ethernet Connection (17) I219-LM -<br/>7C:C2:S5:6D:7F:DA</li> <li>Intel(R) Ethernet Controller (3) I225-V - 90:5A:08:2D:BD:B0</li> <li>TLS Authenticate Configuration</li> <li>Driver Health</li> </ul> | Configure Management Engine<br>Technology Parameters |  |
| Version 2.22.1293 Copyright (C) 2024 AMI                                                                                                    |                                                      |  |

1: Vælg fanebladet "Advanced"

2: Gå ned på "PCH-FW Configuration" og tryk på Enter 4

| Advanced                                                                                                    | Aptio Setup — AMI                                                    |                                                                                                    |
|----------------------------------------------------------------------------------------------------|----------------------------------------------------------------------|----------------------------------------------------------------------------------------------------|
| ME Firmware Version<br>ME Firmware Mode<br>ME Firmware SKU<br>ME FW image Re-Flash<br>TPM Device Selection<br>AMT Configuration | 16.1.35.2557<br>Normal Mode<br>Corporate SKU<br>[Disabled]<br>[dTPM] | Selects TPM device: PTT or<br>dTPM. PTT - Enables PTT in<br>SkuMgr dTPM 1.2 - Disables PTT<br>in SkuMgr Warning ! PTT/dTPM<br>will be disabled and all data<br>saved on it will be lost.<br>++: Select Screen<br>14: Select Item<br>Enter: Select<br>+/-: Change Opt.<br>F1: General Help<br>F2: Previous Values<br>F3: Optimized Defaults<br>F4: Save & Exit<br>F5: Kegword Search<br>ESC: Exit |
| Version 2.22.1293 Copyright (C) 2024 AMI                                                                                        |                                                                      |                                                                                                    |

Gå ned på TPM Device Selection og Tryk på Enter 4

| Advanced                                                                                                    | Aptio Setup - AMI                                                    |                                                                                                    |  |
|----------------------------------------------------------------------------------------------------|----------------------------------------------------------------------|----------------------------------------------------------------------------------------------------|--|
| ME Firmware Version<br>ME Firmware Mode<br>ME Firmware SKU<br>ME FW Image Re-Flash<br>TPM Device Selection<br>► AMT Configuration | 16.1.35.2557<br>Normal Mode<br>Corporate SKU<br>[Disabled]<br>[dTPM] | Selects TPM device: PTT or<br>dTPM. PTT - Enables PTT in<br>SkuMgr dTPM 1.2 - Disables PTT<br>in SkuMgr Warning ! PTT/dTPM<br>will be disabled and all data<br>saved on it will be lost. |  |
|                                                                                                    | TPM Device Selection -                                               | <pre>++: Select Screen fl: Select Item Enter: Select +/-: Change Opt. F1: General Help F2: Previous Values F3: Optimized Defaults F4: Save &amp; Exit F5: Keyword Search ESC: Exit</pre> |  |
| Version 2.22.1293 Copyright (C) 2024 AMI                                                                                          |                                                                      |                                                                                                    |  |

Gå ned på "PTT" og tryk på Enter ↔

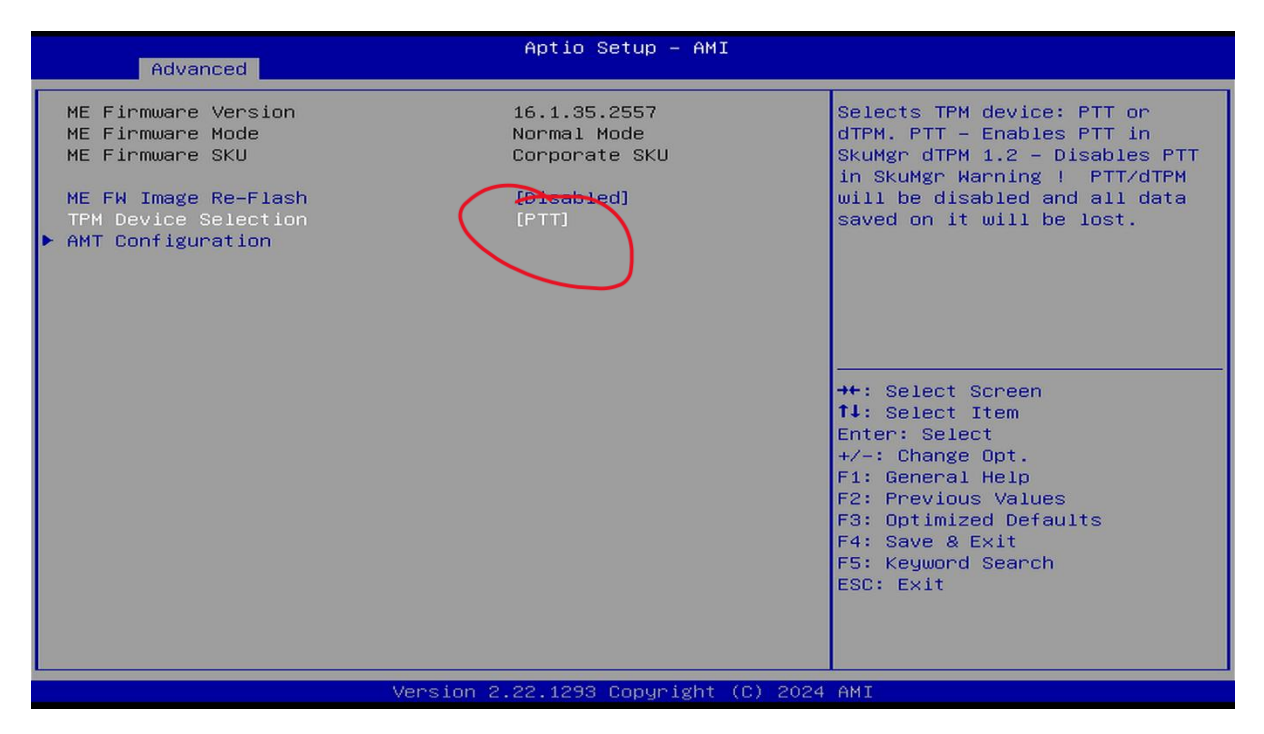

## Kontrollér at der står "PTT"

| Aptio Setup – AMI<br>Main Advanced Event Logs Thermal & Fan Security Boot <mark>Sava</mark>             | e & Exit MEBx                              |
|----------------------------------------------------------------------------------------------------|--------------------------------------------|
| Save Options<br>Discard Changes And Exit                                                                | Reset the system after saving the changes. |
| Save Changes And Reset                                                                                  |                                            |
| Save Changes<br>Discard Changes                                                                         |                                            |
| Default Options<br>Load Optimized Defaults                                                              |                                            |
| Save As User Defaults<br>Restore User Defaults                                                          |                                            |
| Boot Override                                                                                           | →+: Select Screen                          |
| Windows Boot Manager (Samsung SSD 980 250GB)<br>(BO/D31/F6) UEFI PXE: IPv4 Intel(R) Ethernet Connection | †↓: Select Item<br>Enter: Select           |
| <pre>(17) I219-LM(MAC:7CC2556D7FDA) (B5/D0/F0) UEFI PXE: IPv4 Intel(R) Ethernet Controller (3)</pre>    | +∕–: Change Opt.<br>F1: General Help       |
| I225-V(MAC:905A082DBDB0)<br>(R0(D31/55) UEET RVE: IPu6 Intel(R) Ethoppet Copposition                    | F2: Previous Values                        |
| (17) I219-LM(MAC:7CC2556D7FDA)                                                                          | F4: Save & Exit                            |
| (B5/D0/F0) UEFI PXE: IPv6 Intel(R) Ethernet Controller (3)<br>I225–V(MAC:905A082DBDB0)                  | F5: Keyword Search<br>ESC: Exit            |
| UEFI: Built-in EFI Shell                                                                                |                                            |
| Eddich Er Fonert from Friesgstell device                                                                |                                            |
| Version 2.22.1293 Copyright (C) 2024                                                                    | AMT                                        |

Til sidst vælg fanebladet "Save & Exit", gå ned og vælg "Save Changes And Reset" ved at trykke på Enter ↔